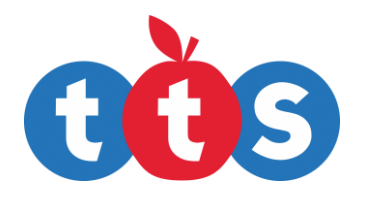

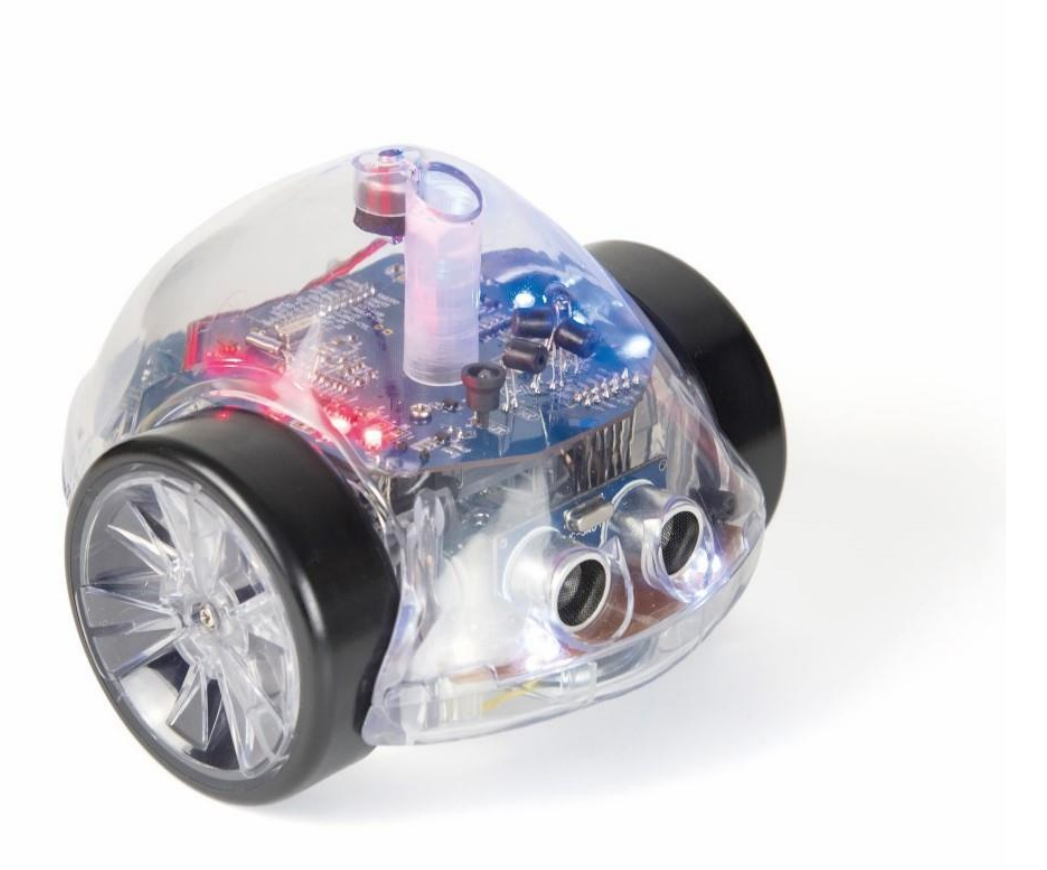

# **InO-Bot**

User Guide

www.tts-shopping.com

InO-Bot – User Guide

Product Code: EL00483

## InO-Bot

## InO-Bot, full of inputs and outputs.

## Contents

| Windows 7 Bluetooth Connection        | 3  |
|---------------------------------------|----|
| Windows 8.1 Bluetooth Connection      | 5  |
| Windows 10 Bluetooth Connection       | 6  |
| Using InO-Bot (Windows 7, 8.1 and 10) | 7  |
| Scratch Blocks                        | 9  |
| Basic                                 | 9  |
| Advanced                              | 10 |
| Sounds                                | 11 |

# **InO-Bot Bluetooth Connection**

For all versions of Windows:

- 1. Ensure that Scratch 2 Offline is installed. For more details see: https://scratch.mit.edu/scratch2download/
- 2. Download and install the TTS Scratch Launcher from the supporting material section of this page: http://www.tts-group.co.uk/ino-bot-scratch-programmable-bluetooth-floor-robot/1009821.html

#### Windows 7 Bluetooth Connection 3...8 1. Switch on InO-Bot 🍖 🧧 Customize 2. Click on the small arrow on the taskbar and then click on the Bluetooth icon.

3. From the menu that appears click on Add a device.

- 4. A list of available Bluetooth devices will be shown.
- 5. Click on the icon by InO-Bot and then click on next.

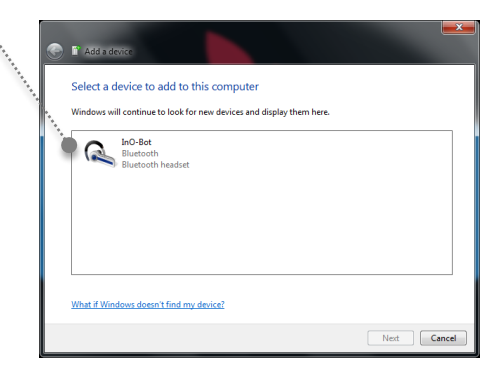

Þ 0

Add a Device Allow a Device to Conn w Bluetooth Devices

Send a File Receive a File

Join a Personal Area Network Open Settings Remove Icon 4 

6. Once a connection is made the screen below will be shown. Click on close.

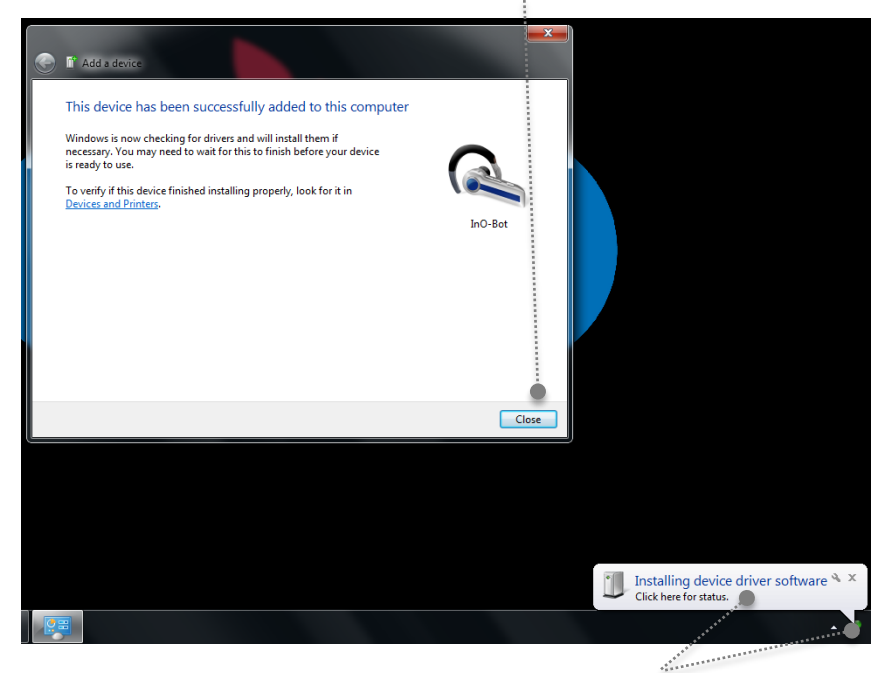

- 7. Click on this message or icon to view the driver installation progress (shown below).
- 8. Windows will automatically install the required drivers.

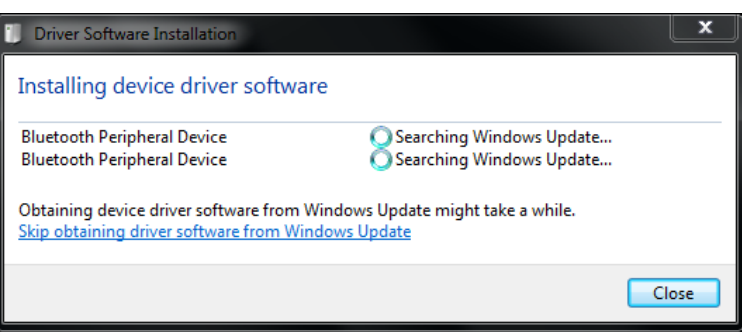

9. Once the drivers are installed the message below will be shown. Click on close.

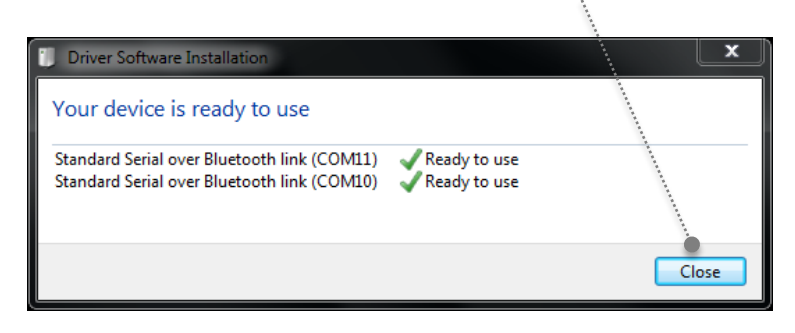

Note: Steps 2 to 9 above only need to be completed once for an InO-Bot to be used. Once complete the computer will remember that particular InO-Bot.

### Windows 8.1 Bluetooth Connection

- 1. Switch on InO-Bot
- 2. Click on the small arrow on the taskbar and then click on the Bluetooth icon.
- 3. From the menu that appears click on Add a Bluetooth device.

4. The screen will change and a list of available Bluetooth devices will be shown.

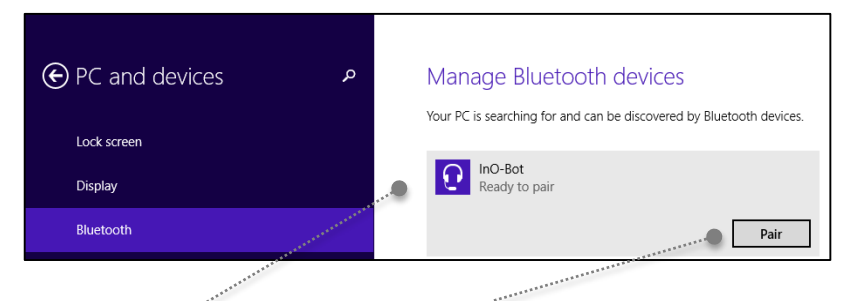

5. Click on the headphone icon by InO-Bot and then click on Pair.

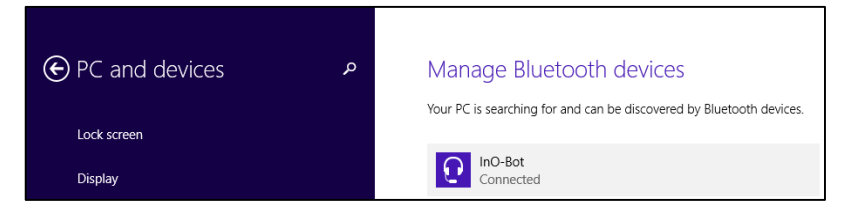

- 6. Once paired a Connect message will be displayed.
- 7. The Bluetooth connections panel can be closed. Windows will display a message while the Bluetooth connection process completes.

| Device Setup     |                                                                                                 | ×  |
|------------------|-------------------------------------------------------------------------------------------------|----|
| Installing InO-B | ot                                                                                              |    |
| R                | Please with while Setup installs necessary files on your system. This may take several minutes. | 1  |
|                  | Cte                                                                                             | se |

Note: Steps 2 to 7 above only need to be completed once for an InO-Bot to be used. Once complete the computer will remember that particular InO-Bot.

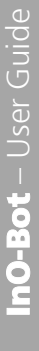

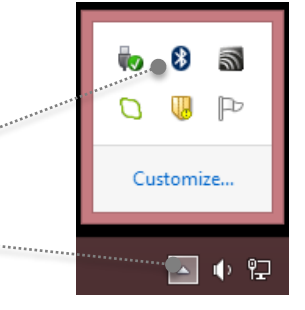

Add a Bluetooth Device Allow a Device to Connect Show Bluetooth Devices

Join a Personal Area Network

Send a File Receive a File

Open Settings Remove Icon 0 🕛 🏱 Customize...

#### **Windows 10 Bluetooth Connection**

3. Click on Add a Bluetooth Device

- 1. Switch on InO-Bot.
- 2. Click on the Bluetooth icon from the system tray (bottom right of the screen)
- \*
- Add a Bluetooth Device
  Allow a Device to Connect
  Show Bluetooth Devices
  Send a File
  Receive a File
  Join a Personal Area Network
  Open Settings
  Remove Icon
- 4. Click on the headphone icon by InO-Bot (ignore the tablet / phone icon)

|                                        | Manage Bluetooth devices                                             |  |  |  |  |
|----------------------------------------|----------------------------------------------------------------------|--|--|--|--|
|                                        | Bluetooth                                                            |  |  |  |  |
|                                        | On On                                                                |  |  |  |  |
|                                        | Your PC is searching for and can be discovered by Bluetooth devices. |  |  |  |  |
|                                        |                                                                      |  |  |  |  |
|                                        | Paired                                                               |  |  |  |  |
| ************************************** | InO-Bot<br>Ready to pair                                             |  |  |  |  |
| ******                                 | InO-Bot<br>Ready to pair                                             |  |  |  |  |

5. An option to pair should appear. Click on the Pair button.

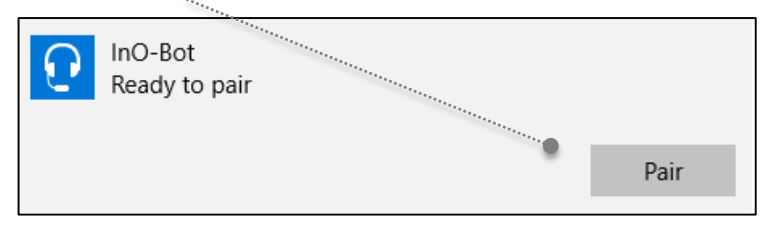

6. Once the pairing completes the Connected message should appear:

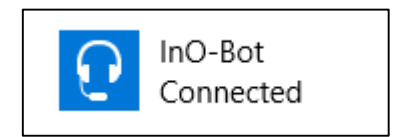

Note: Steps 2 to 6 above only need to be completed once for an InO-Bot to be used. Once complete the computer will remember that particular InO-Bot.

- 4. Scratch will open and a graphic will appear which indicates the PC is searching for InO-Bots that have been paired with that machine.

3. Tick the Basic or Advanced box underneath the InO-Bot icon. Basic is a more limited set of Scratch Blocks for InO-Bot and Advanced contains all blocks available for InO-Bot. Click on Start Scratch.

- Using InO-Bot (Windows 7, 8.1 and 10)
- 1. Double click on the Scratch Launcher icon
- 2. The TTS Scratch Launcher will open and try and detect if a Scratch Controller or Rainbow Matrix is connected. If either is detected a tick will appear in the box underneath the icon.
  - TTS Scratch Davice Select Scratch Device(s) to Use

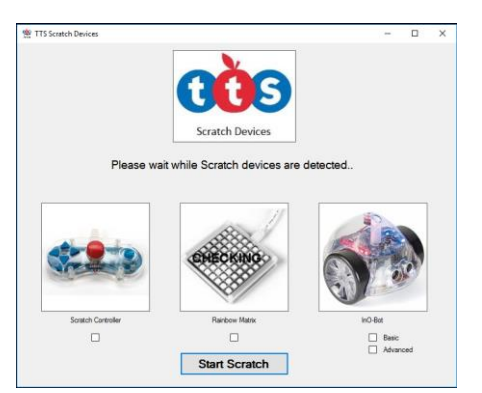

Sociolil au...

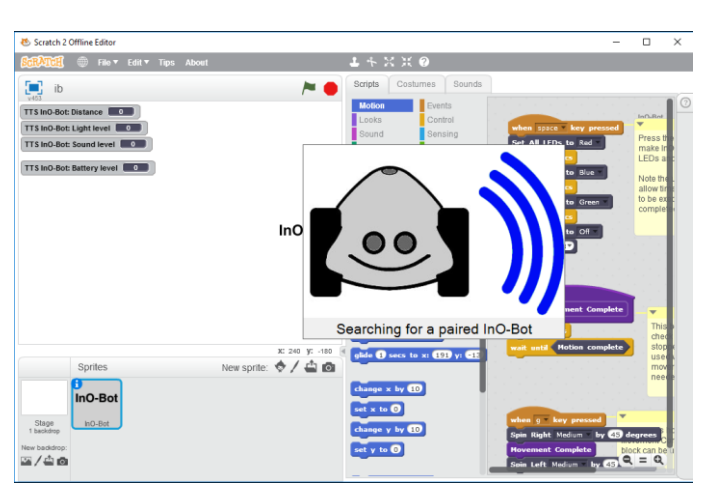

Start Scratch

5. If an InO-Bot is detected a dialogue box should appear which indicates the COM port an InO-Bot is connected to (COM port can vary from machine to machine).

.....

6. Click on OK to close the dialogue box.

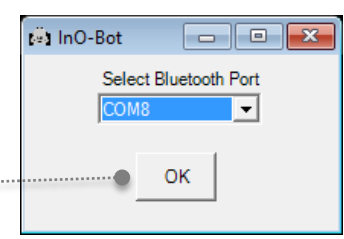

7. InO-Bot can then be used with Scratch. Additional blocks to control InO-Bot are available in More Blocks.

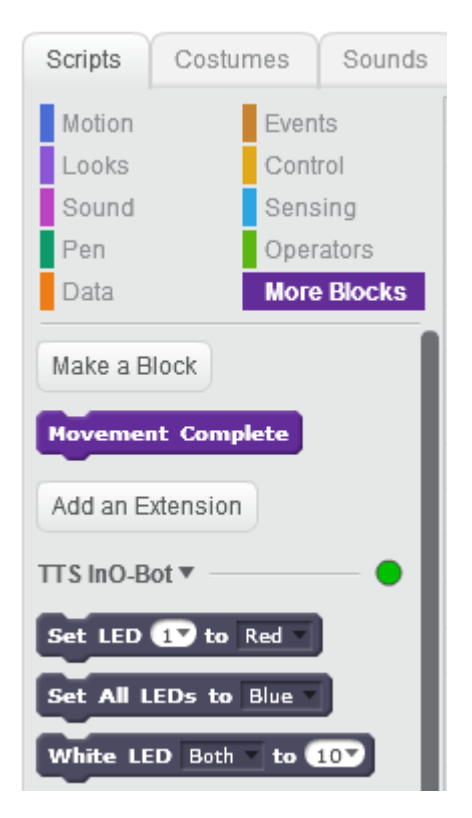

#### **Scratch Blocks**

Basic

| Command                         | Values  | Description                                                                                                    |
|---------------------------------|---------|----------------------------------------------------------------------------------------------------|
| Set LED 1 to Red                | 1 – 8   | Lights the top LEDs in different colours.<br>LED 1 is on the back right hand side and<br>numbered in an anti-clockwise direction<br>ie LED 8 is on the back left. |
| Set All LEDs to Blue            |         | Lights all the LEDs on top a given colour                                                                                                    |
| White LED Both to 10            | 0 – 10  | Lights the headlights – left, right or both. 0 is off. 10 is full brightness.                                                                                     |
| Forwards Medium for 10 cm       | 1 – 127 | Moves forwards the stated distance and given speed (slow, medium or fast).                                                                                        |
| Reverse Medium v for 10 cm      | 1 - 127 | Moves backwards the stated distance and given speed (slow, medium or fast).                                                                                       |
| Forward Medium V                |         | Switches the motors on forward.                                                                                                    |
| Reverse Medium V                |         | Switches the motors on in reverse.                                                                                                    |
| Stop motors                     |         | Stops the motors                                                                                                    |
| Spin Left Medium by 45 degrees  | 0 – 180 | Turns stated angle anti-clockwise at given speed (slow, medium or fast).                                                                                          |
| Spin Right Medium by 45 degrees | 0 – 180 | Turns stated angle clockwise at given speed (slow, medium or fast).                                                                                               |
| Play sound O                    | 0 – 29  | Plays given sound (see below for index).                                                                                                    |

"Scratch is developed by the Lifelong Kindergarten Group at the MIT Media Lab. See http://scratch.mit.edu."

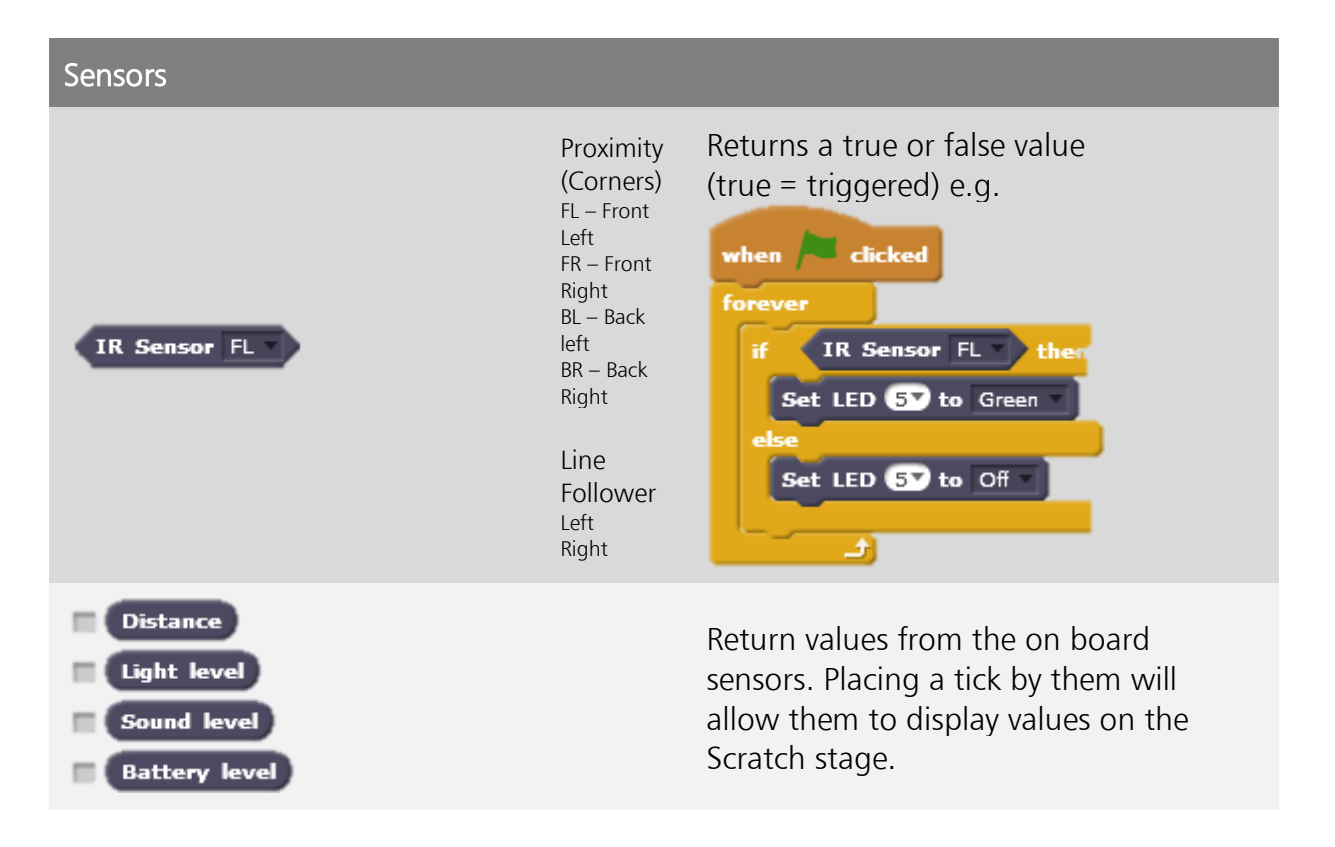

#### Advanced

The commands and sensors below are available in addition to the Basic blocks listed above.

| Command                                                                                                    | Values                       | Description                                                            |  |  |
|----------------------------------------------------------------------------------------------------|------------------------------|------------------------------------------------------------------------|--|--|
| Set All LEDs to RGB 000                                                                                                    | 0 - 255                      | Sets the top LEDs a given colour using red, green and blue values.     |  |  |
| Set LEDs OV to RGB 0 0 0                                                                                                    | 1 – 8 and 0 -<br>255         | Sets a LED on top a given colour using red, green and blue values.     |  |  |
| External connector Stop                                                                                                    | Forward,<br>Reverse,<br>Stop | For use with the external connector                                    |  |  |
| IR Beacon On Con / Con / |                              | Switches the infrared beacon on or off.                                |  |  |
|                                                                                                    |                              |                                                                        |  |  |
| Sensors                                                                                                    |                              |                                                                        |  |  |
| IR Receive                                                                                                    | 255 - 0                      | If infrared is detected. Lower value is high level of infrared.        |  |  |
| Left Wheel<br>Right Wheel                                                                                                    |                              | These show the readings from the wheel counters built in to the robot. |  |  |

#### Sounds

| Effect |       | Piano |       | Xlyo  |       |
|--------|-------|-------|-------|-------|-------|
| Index  | Sound | Index | Sound | Index | Sound |
| 0      | 1     | 10    | а     | 17    | 1c    |
| 1      | 2     | 11    | b     | 18    | 1d    |
| 2      | 3     | 12    | с     | 19    | 1e    |
| 3      | 4     | 13    | d     | 20    | 1f    |
| 4      | 5     | 14    | е     | 21    | 1g    |
| 5      | 6     | 15    | f     | 22    | 2a    |
| 6      | 7     | 16    | g     | 23    | 2b    |
| 7      | 8     |       |       | 24    | 2c    |
| 8      | 9     |       |       | 25    | 2d    |
| 9      | 10    |       |       | 26    | 2e    |
|        |       |       |       | 27    | 2f    |
|        |       |       |       | 28    | 2g    |
|        |       |       |       | 29    | За    |

## **Technical Support**

Please visit www.tts-group.co.uk for the latest product information.

Email feedback@tts-group.co.uk for technical support.

TTS Group Ltd. Park Lane Business Park, Kirkby-in-Ashfield, Nottinghamshire, NG17 9GU, UK.

Freephone: 0800 318686 Freefax: 0800 137525

© TTS Group 2017